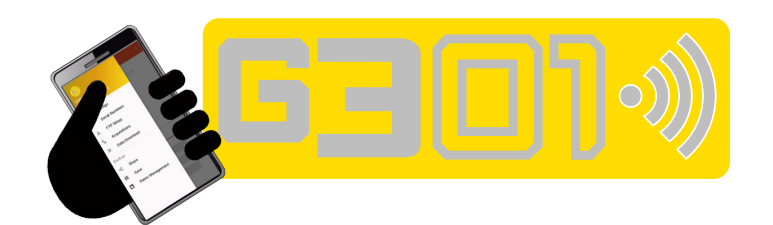

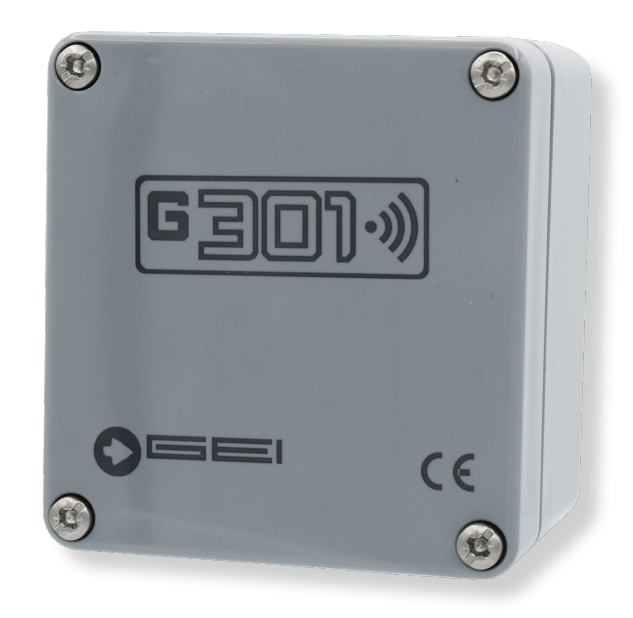

# **TECHNICAL INSTRUCTIONS**

Manual measuring unit Bluetooth / Wi-Fi interface

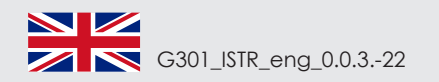

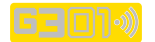

# **GENERAL INFORMATIONS**

G301 is a Bluetooth interface data logger used for the acquisition of digital instrumentation on the RS485 network for geotechnical, environmental and structural applications.

The connection of the product to standard Wi-Fi networks allows the remote control of the data on the Cloud using the FTP protocol.

The Bluetooth module integrated into the device allows it to be managed without any connection by the operator.

The G301 APP, supplied, allows to use an Android device to view and store the acquired data. It also premises that they can be shared through Android features.

# **TECHNICAL FEATURES**

- System requirements:
- Signal inputs:
- Power supply:
- Sensor power supply:
- Current absorption:
- Average absorption current at 12 V:
- Absorption in
- Standby at 12 V:
- Sensor connection:
- Operating temperature:
- Degree of protection:
   Dimensions:
- Weight (Stand Alone)

Android 4.4.2 API level19 KitKat or higher; Digital (RS-485); Internal battery from 5.5 V to 14 V typical 10.8 V; Battery voltage; Max 60 mA @ 12 V;

Acq + FTP 33 mA Acq + B.T. 73 mA;

0.5 uA; Digital RS-485; from -20 °C to + 70 °C; IP 67; 80 x 75 x 70 mm; 170 gr..

# **INSTALL APP G301**

To activate the Bluetooth of your smartphone or tablet, hereinafter referred to as "device", press on "**Ricerca dispositivo Bluetooth**", and wait a few seconds.

Once the device has recognised the module, press the G301 button and click on the "**Accoppiamento**" button.

The device may require a login PIN depending on the version of Android installed, in this case enter the PIN code: **1234**. To prevent the device from repeating the same request, press the **"Aggiungi a Dispositivi Attendibili**" button.

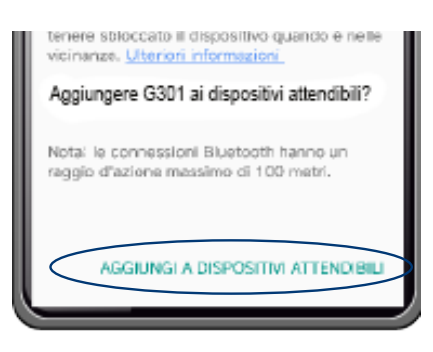

The executable file of the APP must be installed on your device. If you click on the APP icon, a message will appear stating: *"This APK file may contain unsafe content" ("Questo file APK potrebbe contenere un contenuto non sicuro")*, press **OPEN**. A message will appear asking: **"Do you want to install this application?"** (*"Vuoi installare questa applicazione?")*. Press "Install". Activate the Bluetooth of the device. Click on the icon to start the APP. The APP blocks the rotation of the screen vertically.

APP ICON:

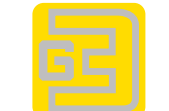

The first screen is shown here.

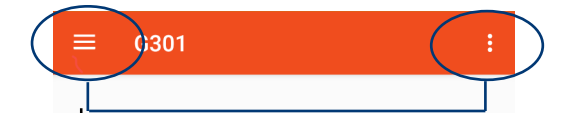

At the top of the screen are the two main menus, left and right. The red background indicates that the app is **NOT CONNECT-ED** to the data logger.

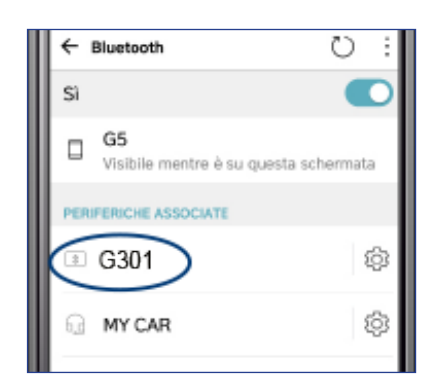

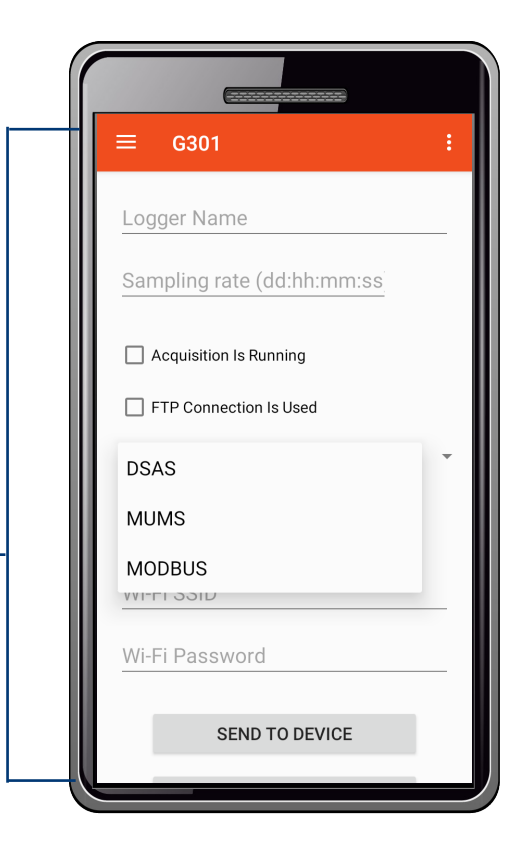

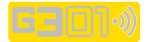

# SWITCH ON G301

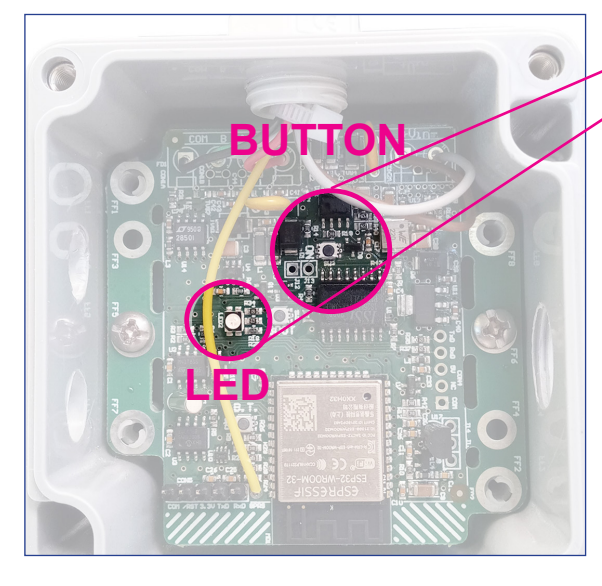

To configure the device, open the box and press the indicated BUTTON for a few seconds, the indicated LED will light up.

LED COLORS:

RED: device power on, not acquiring
GREEN: indicates data acquisition
BLUE: device connected to Wi-Fi
PINK: device that does NOT find Wi-Fi, not connected

IMPORTANT Every time you exit the APP, the APP disconnects from the logger.

Menu

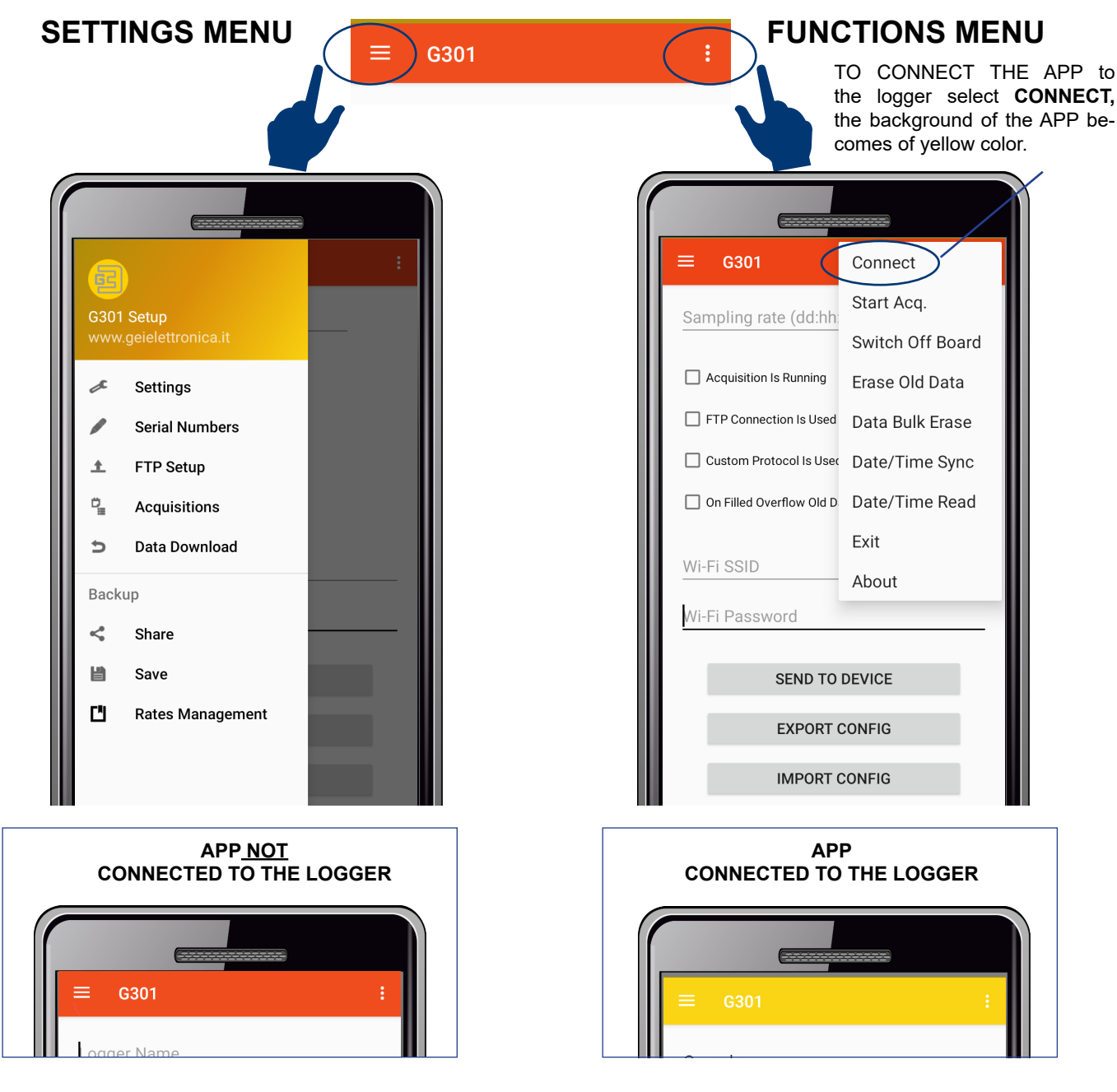

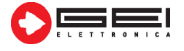

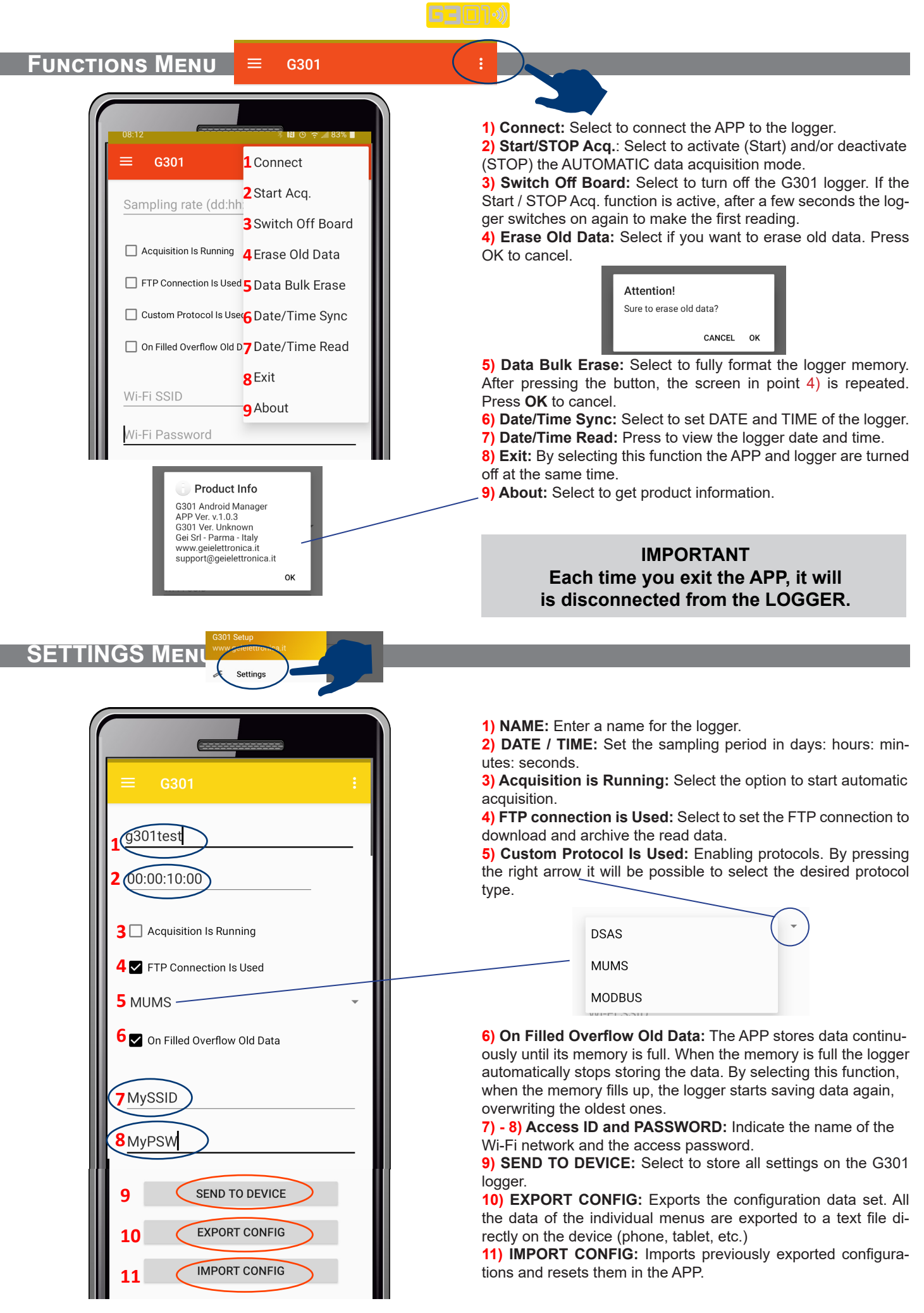

# SERIAL NUMBER MENU 🖊

Serial Numbers

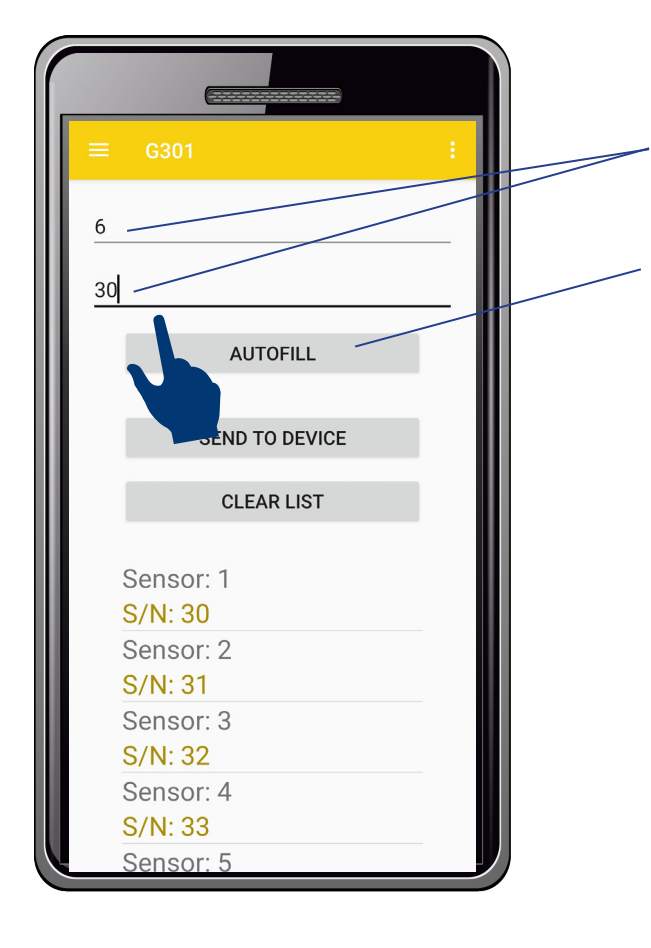

The APP stores and identifies the sensors configured and connected to the logger, numbering them progressively starting from number 1.

Serial numbering can be entered manually or, for convenience, you can indicate in the first line the number of sensors that will be installed and in the second line the serial number from which to start numbering.

By pressing the **AUTOFILL** button, the APP performs the automatic filling function with progressive numbering as shown in the example in the figure.

Then click, for example, on --> Sensor: 1

a screen will appear in which the submenus are indicated: - Sens: 1 - S/N---> Identification number of the sensor created by the device;

- Add---> select to add a new sensor;

- **Modify--->** select to modify the data previously set for the sensor;

- Delete---> select to delete the sensor data.

By clicking **SEND TO DEVICE**, the APP sends the data to the logger.

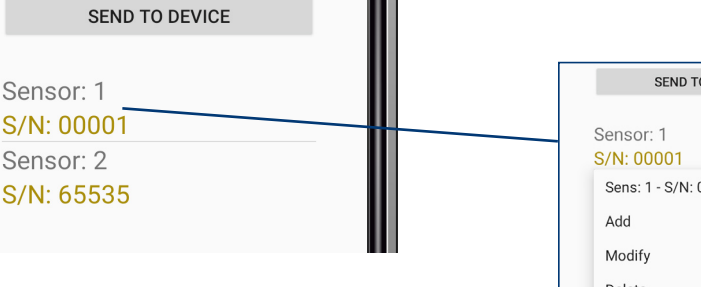

- Sensor number: the number consists of three digits, for example: 001 - 002 - etc .;

- Serial number: the number consists of 5 digits, for example: 00001 - 00002 - etc ..

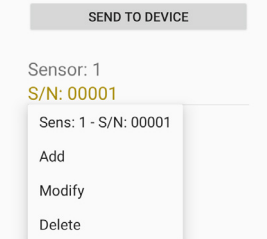

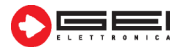

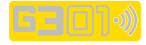

| TP SETUP MENI  | J ± FTP Setup      |                                                                                                    |
|----------------|--------------------|----------------------------------------------------------------------------------------------------|
|                |                    |                                                                                                    |
| ≡ G301         | :                  |                                                                                                    |
|                |                    | This menu sets the following data:                                                                                                    |
| 31.14.142.5    | IP address:        | Set the address of the server to which data is to be sent.                                                                                                    |
|                |                    |                                                                                                    |
| myUSR          | User:              | Set the server ID.                                                                                                    |
|                |                    |                                                                                                    |
| myPSW          | Pass:              | Set the access password.                                                                                                    |
|                |                    |                                                                                                    |
| myFILE         | Name:              | Set the name of the file containing the read data that will be sent from the device                                                                                                    |
|                |                    |                                                                                                    |
| mySUBFOLDER    | Subdirectory Name: | Name and create a subdirectory to be used on the FTP server to store<br>the read data. In the subdirectory there will be a file called CONFIG.TXT<br>which will contain the data set to be able to configure the control unit<br>remotely. |
| 00:00:05:00    | Sending period:    | The period of time in which the logger takes readings is set.<br>Set the data sending period in<br>DAYS: HOURS: MINUTES: SECONDS.                                                                                                    |
| 24/03/21 15:30 | Date:              | Set the date and time at which you wish to begin sending data to the FTP server.                                                                                                    |
| SEND TO        | DEVICE             | SEND TO DEVICE: Send settings to the logger.                                                                                                    |
| TEST FTF       | P SERVER           | <b>TEST FTP SERVER:</b> Allows you to check that the transmission via FTP is working properly by sending a test file in text format.                                                                                                    |
| DATA TO F      | TP SERVER          | DATA TO FTP SERVER: Sends data to the FTP server, if any.                                                                                                    |

| 31.14.142.5                                | _  |
|--------------------------------------------|----|
| user name                                  | ╴║ |
| password                                   | ╴║ |
| file name                                  | ₋∥ |
| g301                                       |    |
| FTP successfully uploaded<br>to the server | Ĩ  |
| SEND TO DEVICE                             |    |
|                                            |    |
|                                            |    |
| DATA TO FIP SERVER                         |    |

# UPLOADING DATA

Once the data has been sent, the APP will display the message shown in the figure below to indicate that the data has been sent successfully to the FTP server.

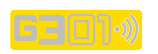

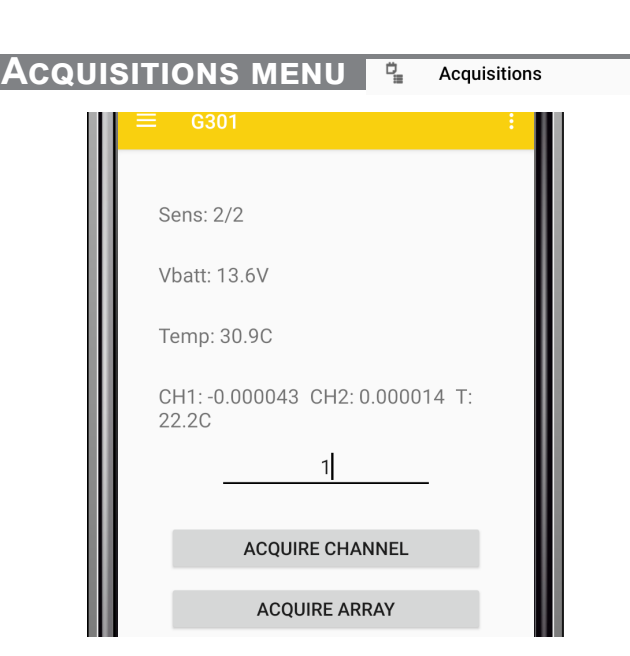

**ACQUIRE ARRAY:** this menu allows you to read the data of an entire sensor chain.

**Note:** the data read is saved in the internal memory of the logger. The Acquisitions menu allows you to take sensor readings. Before using it, make sure you have created a list of sensor serial numbers.

| Acquisition Note                                                                                                    |
|----------------------------------------------------------------------------------------------------|
| Please upgrade the serial<br>number list<br>by entering the 'Serial<br>Numbers' menu<br>before taking any sensor<br>reading. |
| ок                                                                                                    |

**ACQUIRE CHANNEL:** This menu allows you to take a reading of a single sensor. Select the text field and set the number of the sensor you wish to read. Select **Acquire Channel** to take the reading.

The logger will display:

- Set sensor number
   Logger battery voltage
- Logger internal temperature
- Sensor readings

Note: Read data is **NOT stored**, only displayed.

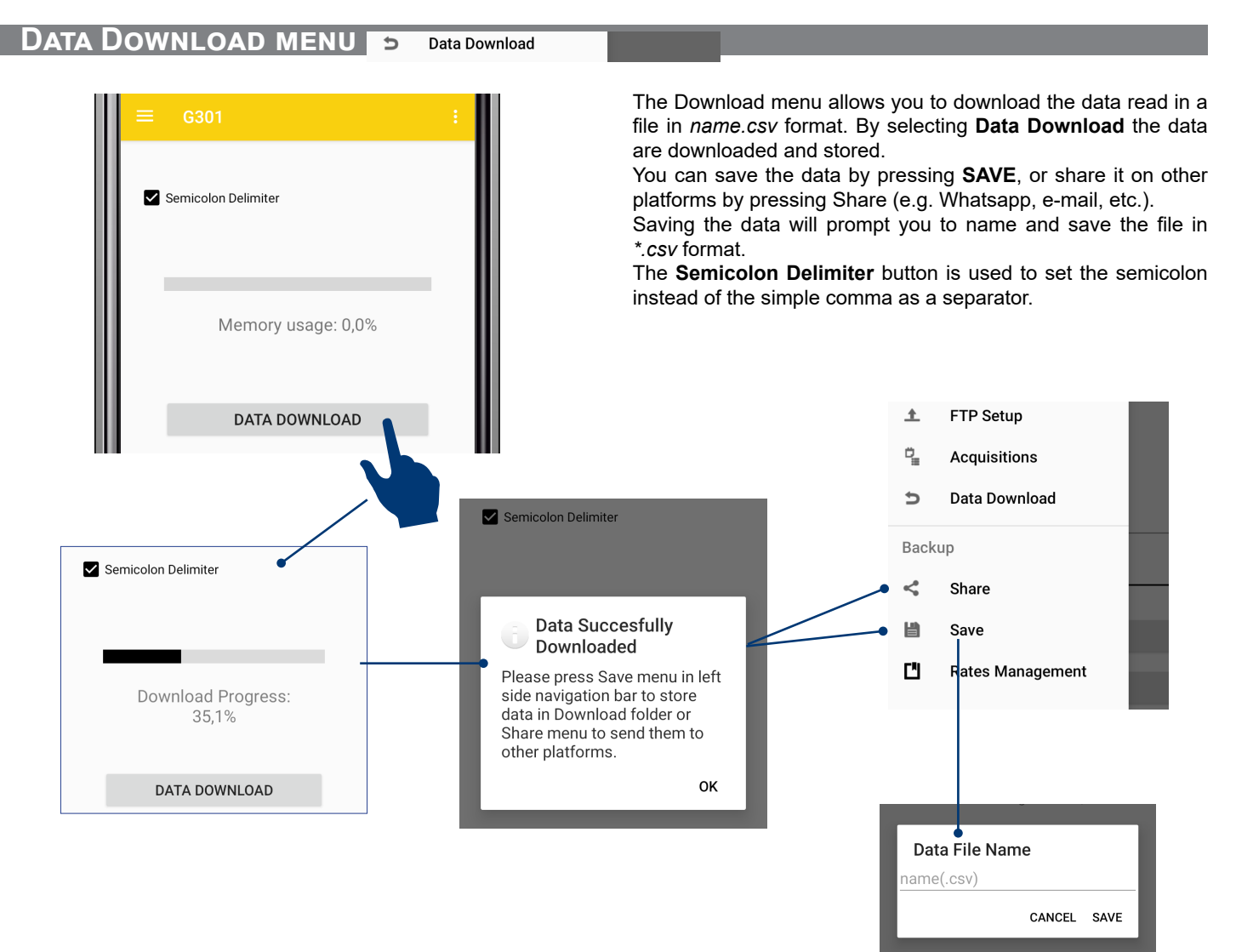

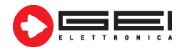

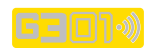

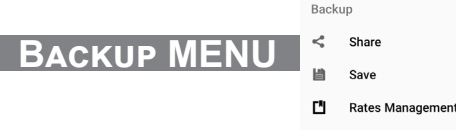

## SHARE:

Allows you to share the read data in text format via e-mail, Whatsapp, etc..

### SAVE:

Allows you to name the file that will be saved in \*.*csv* format. The APP saves the file automatically in a subdirectory called **"DOWNLOAD"**.

### RATES MANAGEMENT:

First of all, create the folder "**CONFIG**" on the FTP server. The menu displays the FTP setting data again.

The first button, **UPGRADES FTP RATES** generates a file on the **FTP SERVER** called conf.txt in which the configuration settings are located.

The **DOWNLOAD FTP RATES** button, on the other hand, is used to download the stored data and, if necessary, modify the configuration settings for the sampling period and date.

| Data File Name<br>name(.csv) | CH1:0000041 CH2:000 |
|------------------------------|---------------------|
| CANCEL SAVE                  | a taskalla izakalla |

Menu to modify and/or update the sampling and sending periods, from **REMOTE**.

ок

You can edit the configuration files directly on FTP using a simple writing program or notepad (from PC or APP).

When G301 sends data over FTP, it simultaneously checks that the configuration files have been modified.

In case of changes and/or updates, the logger stores the new data and uses the new **SAMPLE and SEND** settings from then on.

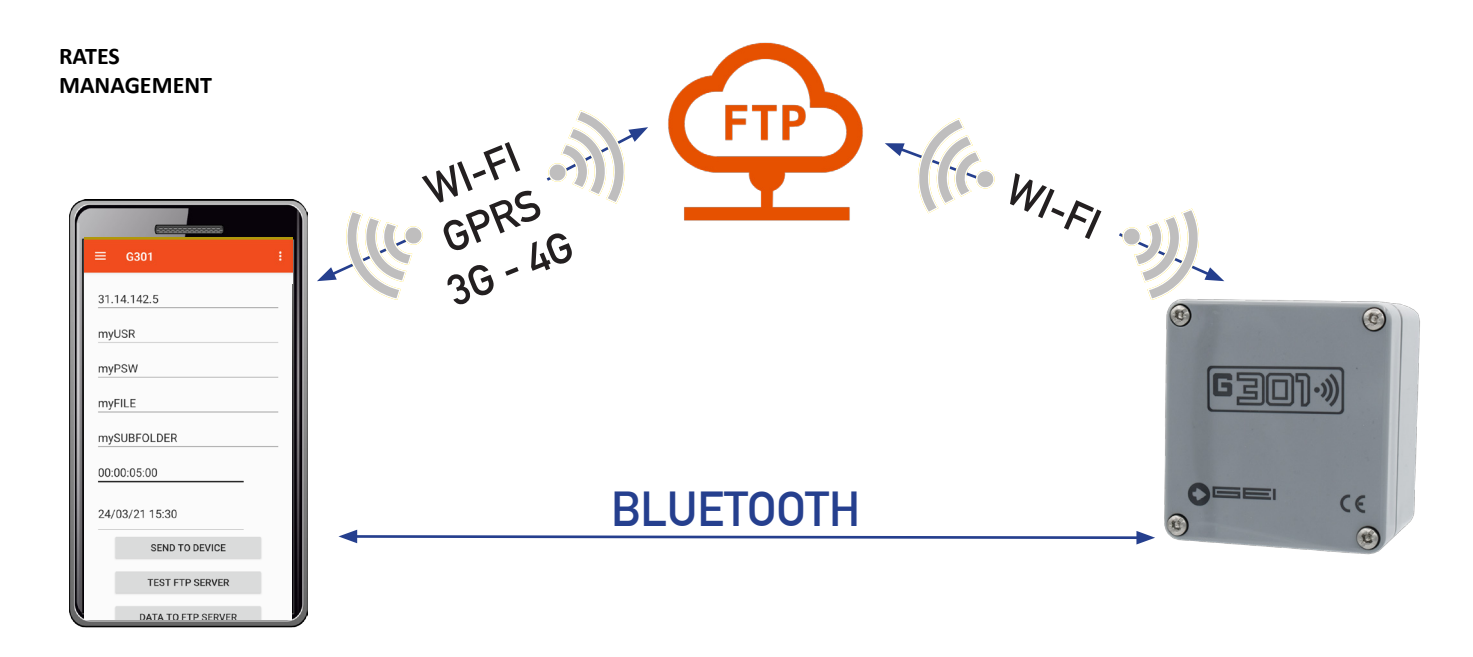

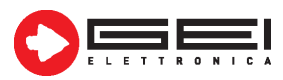

GEI S.r.l. (a S.U.) - 43123 Parma - ITALY Via Robert Koch 55/A - Pilastrello C.F./P.I./Reg. imp. Parma 02161390345 Cap. Soc. Euro 20.000 i.v.

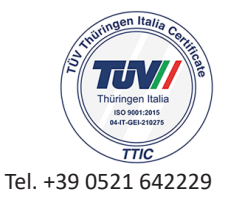

support@geielettronica.it www.geielettronica.it

# Dichiarazione di Conformita' C E Declaration of Conformity

La società Gei S.r.l. (a S.U.), nella figura del Responsabile dell'Ufficio Tecnico, dopo aver verificato la corrispondenza alle disposizioni delle seguenti Direttive Comunitarie,

*Gei S.r.l. (a S.U.), as the Technical Officer, after having checked the correspondence to the provisions of the following Community Directives,* 

2014/30/UE (Compatibilità Elettromagnetica - *Electromagnetic Compatibility*)

# RED (ETSI EN 300 328 V2.1.1. (2016-11)

2011/65/CE (RoHS)

e delle norme armonizzate vigenti, con relative revisioni and of the current harmonized standards, with relative revisions

EN 61000-6-2, EN 61000-6-3

# Dichiara - States

che il prodotto modello G301 risulta conforme alle specifiche imposte dalle norme in materia di Direttiva Compatibilità Elettromagnetica, Direttiva RED e Direttiva RoHS.

that the G301 model product complies with the specifications imposed by the regulations regarding the Electromagnetic Compatibility Directive, the Low Voltage Directive and the RoHS Directive.

Parma, 15/10/2021

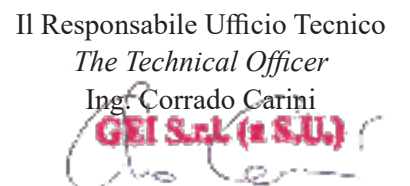

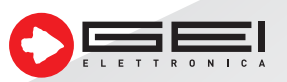

GEI S.r.l. (a S.U.) - 43123 Parma - ITALY Via Robert Koch, 55/A - Pilastrello Cod. Fisc. e P. Iva 02161390345 Reg. Impr. PR 215541 - Cap. Soc. Euro 20.000 i.v. sales@geielettronica.it www.geielettronica.it

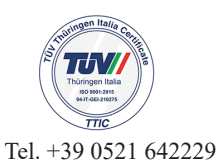

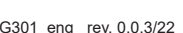

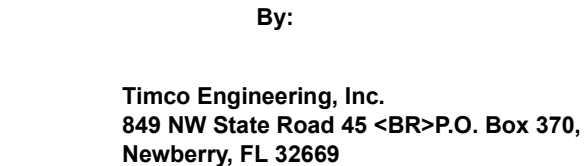

**ESPRESSIF SYSTEMS (SHANGHAI) PTE LTD** 456 Bibo Road Room A201 Shanghai, 201203 China

# **Attention: Minjie Cai**

## **NOT TRANSFERABLE**

EQUIPMENT AUTHORIZATION is hereby issued to the named GRANTEE, and is VALID ONLY for the equipment identified hereon for use under the Commission's Rules and Regulations listed below.

| FCC IDENTIFIER:         | 2AC7Z-ESPWROOM32D                           |                  |
|-------------------------|---------------------------------------------|------------------|
| Name of Grantee:        | ESPRESSIF SYSTEMS (SHANGHAI) PTE            |                  |
|                         | LTD                                         |                  |
| <b>Equipment Class:</b> | Part 15 Spread Spectrum Transmitter         | I                |
| Notes:                  | Wi-Fi & Bluetooth Internet of Things Module |                  |
| Modular Type:           | Single Modular                              |                  |
|                         | Frequency Output Fre                        | quency Emission  |
| FCC Rule Parts          | Range (MHZ) Watts Tol                       | erance Designato |
| 15C                     | 2402.0 - 2480.0 0.003                       |                  |
|                         | MART SAVA                                   |                  |

Grant Notes

Output power listed is conducted. Single Modular Approval for mobile RF Exposure condition. This device must be installed to provide a separation distance of at least 20-cm from all persons, and must not be co-located or operating in conjunction with any other antenna or transmitter, except in accordance with FCC multi-transmitter product guidelines. Approved for OEM integration only. The grantee must provide OEM integrators, or endusers if marketed directly to end-users, with installation and operating instructions for satisfying FCC multi-transmitter product guidelines. This grant is valid only when the device is sold to OEM integrators and the OEM integrators are instructed to ensure that the end user has no manual instructions to remove or install the device.

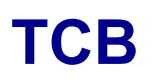

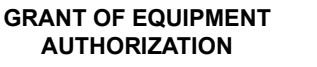

Certification Issued Under the Authority of the **Federal Communications Commission** 

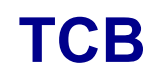

Date of Grant: 12/21/2017

Application Dated: 12/21/2017

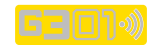

G301\_eng\_ rev. 0.0.3/22

# GRANT OF EQUIPMENT AUTHORIZATION

# AUTHORIZATION Certification Issued Under the Authority of the

Federal Communications Commission

By:

Timco Engineering, Inc. 849 NW State Road 45 <BR>P.O. Box 370, Newberry, FL 32669 Date of Grant: 12/21/2017

Application Dated: 12/21/2017

ESPRESSIF SYSTEMS (SHANGHAI) PTE LTD 456 Bibo Road Room A201 Shanghai, 201203 China

## Attention: Minjie Cai

Grant Notes

## NOT TRANSFERABLE

EQUIPMENT AUTHORIZATION is hereby issued to the named GRANTEE, and is VALID ONLY for the equipment identified hereon for use under the Commission's Rules and Regulations listed below.

| FCC IDENTIFIER: 2                                 | 2AC7Z-ESPWROON                                                  | A32D                         |                        |                      |
|---------------------------------------------------|-----------------------------------------------------------------|------------------------------|------------------------|----------------------|
| Name of Grantee: ]                                | ESPRESSIF SYSTEM                                                | MS (SHANGHAI)                | PTE                    |                      |
| I                                                 | LTD                                                             |                              |                        |                      |
| Equipment Class: I<br>Notes: V<br>Modular Type: S | Digital Transmission<br>Wi-Fi & Bluetooth Int<br>Single Modular | System<br>ernet of Things Mo | dule                   |                      |
| FCC Rule Parts                                    | Frequency<br>Range (MH                                          | y Output<br><u>Z) Watts</u>  | Frequency<br>Tolerance | Emissio<br>Designate |
| 15C                                               | 2412.0 - 24                                                     | 62.0 0.063                   | ND.                    |                      |
|                                                   |                                                                 |                              | 1. M. 1. 1.            |                      |

Output power listed is conducted. Single Modular Approval for mobile RF Exposure condition. This device must be installed to provide a separation distance of at least 20-cm from all persons, and must not be co-located or operating in conjunction with any other antenna or transmitter, except in accordance with FCC multi-transmitter product guidelines. Approved for OEM integration only. The grantee must provide OEM integrators, or end-users if marketed directly to end-users, with installation and operating instructions for satisfying FCC multi-transmitter product guidelines. This grant is valid only when the device is sold to OEM integrators and the OEM integrators are instructed to ensure that the end user has no manual instructions to remove or install the device. This device supports 20 and 40 MHz modes.

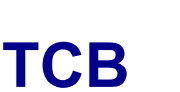

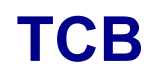

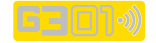